## Access via FTP (FileZilla, BitKinex, etc.)

- 1. Make sure CFCI-Staff has already added you to the whitelist!
- 2. Open Programm
- 3. Connect to server:
  - a. sftpg.zih.tu-dresden.de
  - b. Port 22
  - c. ZIH-Login + Password

| 🔁 FileZilla                                                                                 |
|---------------------------------------------------------------------------------------------|
| Datei Bearbeiten Ansicht Übertragung Server Lesezeichen Hilfe                               |
|                                                                                             |
| Server: J.zih.tu-dresden.de Benutzername: [ZIH-Login] Passwort: •••••• Port: 22 Verbinden 💌 |
|                                                                                             |

- 4. Navigate to:
  - a. /svm/vs-grp02/cfci/Microscope\_Data

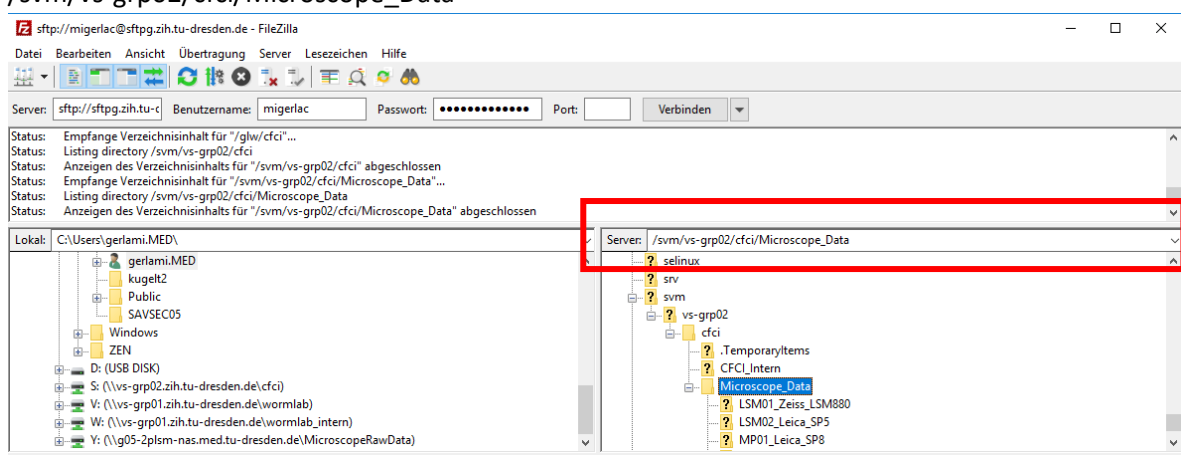

- 5. Transfer Data to your file system
- 6. Finished!